### **Checking Your Account Summary via ACES**

1. Log into ACES at <u>https://aces.alamo.edu</u> using your Username and Password:

| A L A M O<br>C O L L E<br>D I S T R I | G E S<br>C T                    |                                                                    |
|---------------------------------------|---------------------------------|--------------------------------------------------------------------|
| _                                     |                                 |                                                                    |
| Sign in to your acc                   | ount                            |                                                                    |
| Username                              | Password                        | Sign in                                                            |
|                                       |                                 |                                                                    |
|                                       |                                 |                                                                    |
| Former Students and Emp               | ployees Log-in To ACES I        | nstructions                                                        |
| 1. If you remember your User I        | D and password, log-in to ACE   | S in the spaces indicated in the Secure Access Box.                |
| 2. If you still cannot log-in to AC   | CES, call the Help Desk at 210- | 485-0555.                                                          |
| 3. Once you have signed in to         | ACES, click the link for Web Se | ervices located on the bottom left-hand side of the Home Tab page. |

2. Select the 'Student' option from the left grey sidebar menu:

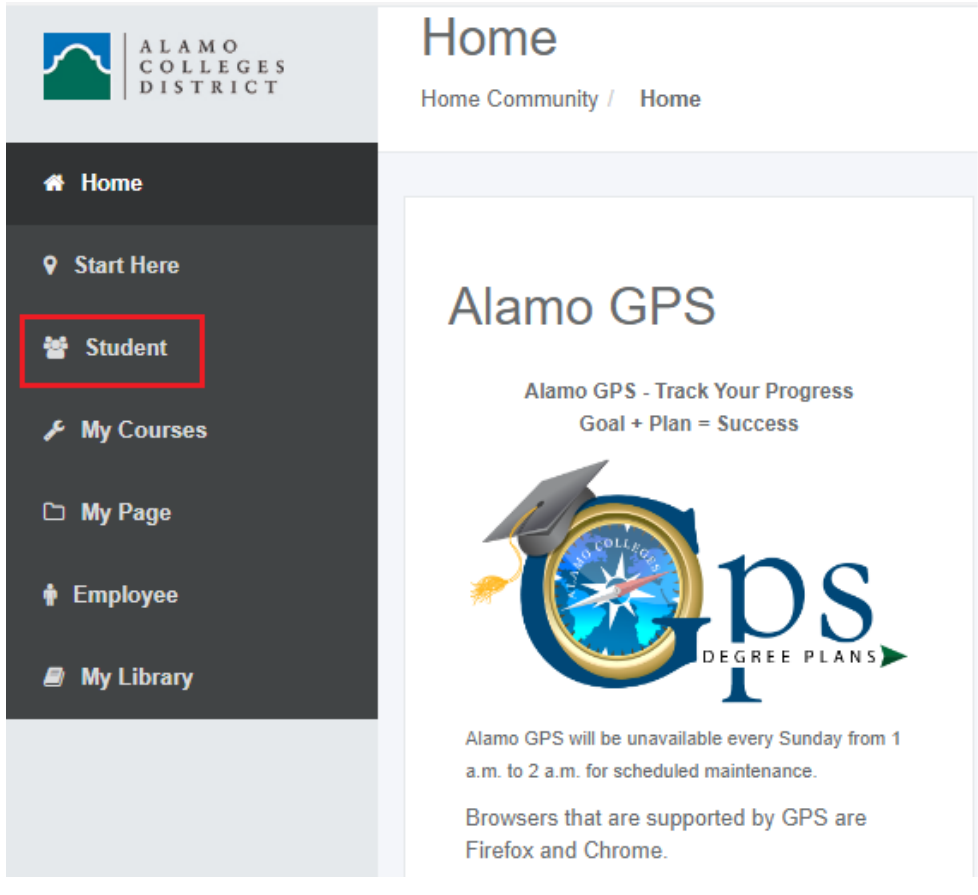

3. Select the 'Web Services' option in the Student Self Services box:

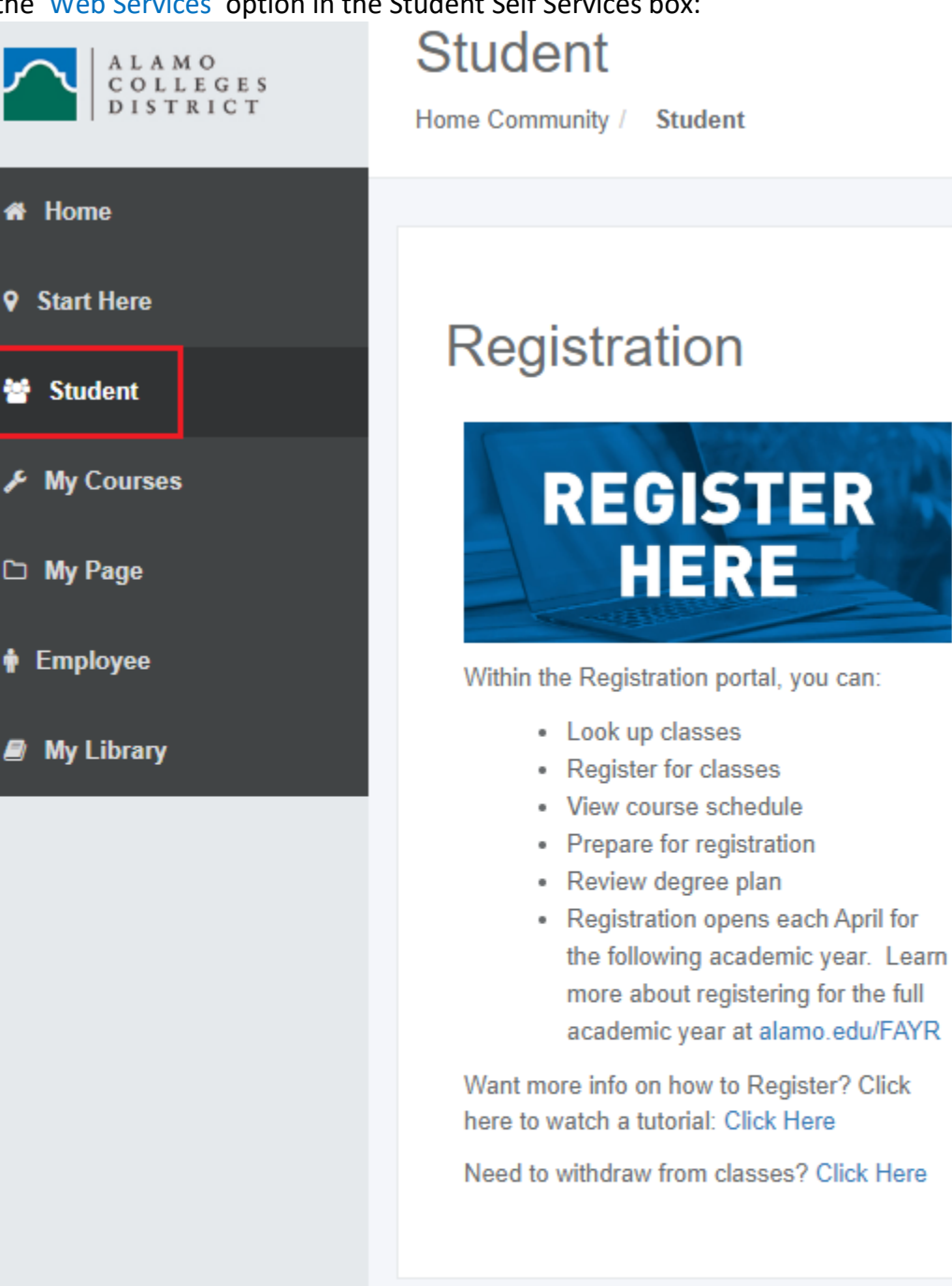

# Student Self Serv...

Web Services

Register for courses, search the course catalog,

4. Select the 'Student' tab and then click on the 'Student Account' option from the list shown:

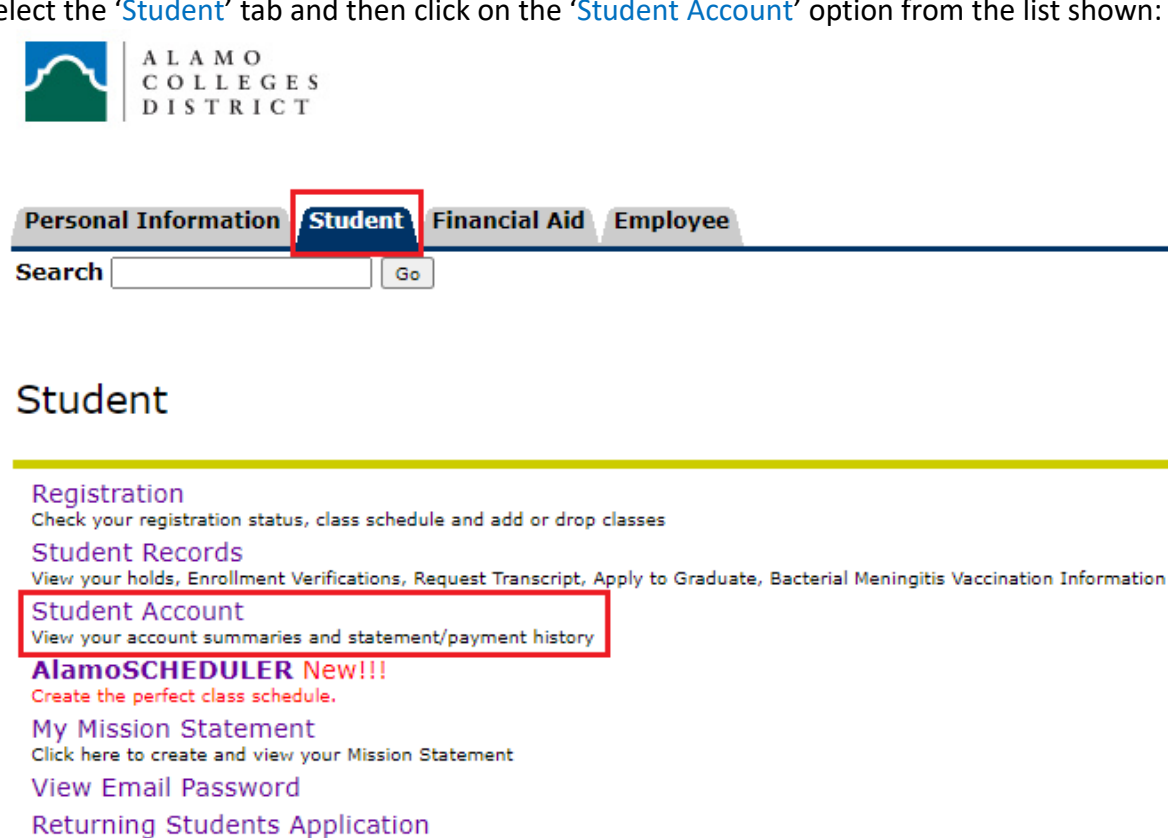

5. Select the 'Statement and Payment History' option from second list shown:

| Personal Information | Student | Financial Aid |
|----------------------|---------|---------------|
| Search               | Go      | >             |

## Student Account

Account Summary Make A Payment Account Summary by Term Account Detail for Term Statement and Payment History View Holds Estimated Tuition and Fees by Term 6. On the 'Unbilled' tab view the account activity on your account. The first image reflects the Federal Pell grant being pulled back for Fall. The second image reflects the correction once your Federal Pell grant has paid back out:

### **Before Correction**

| Statement and Payment History                            |           |                         |        |             |                  |
|----------------------------------------------------------|-----------|-------------------------|--------|-------------|------------------|
| Statement Payment History Unbilled All                   |           |                         |        |             |                  |
| Unbilled Account Activity<br>Account Balance: \$4,956.00 |           |                         |        |             |                  |
| Effective Date                                           | Term      | Description             | Charge | Payment     | Post Date        |
| Nov 07,2024                                              | Fall 2024 | Federal Pell Grant- SAC |        | -\$3,698.00 | Nov 07,2024<br>) |

#### **After Correction**

| Statement and Payment History                            |           |                         |        |             |             |  |
|----------------------------------------------------------|-----------|-------------------------|--------|-------------|-------------|--|
| Statement Payment History Unbilled All                   |           |                         |        |             |             |  |
| Unbilled Account Activity<br>Account Balance: \$1,258.00 |           |                         |        |             |             |  |
| Effective Date                                           | Term      | Description             | Charge | Payment     | Post Date   |  |
| Nov 07,2024                                              | Fall 2024 | Federal Pell Grant- SAC |        | \$3,698.00  | Nov 07,2024 |  |
| Nov 07,2024                                              | Fall 2024 | Federal Pell Grant- SAC |        | -\$3,698.00 | Nov 07,2024 |  |